# **Table of Contents**

| Getting Started                              | 2 |
|----------------------------------------------|---|
| Add the Shortcuts to your Desktop            | 2 |
| Searching for and Using Forms                | 3 |
| Begin Your Form Search                       | 3 |
| Form Search Results                          | 3 |
| The Navigation Tab                           | 4 |
| Form Menu Options                            | 4 |
| Dropdown Menus (File, Options, and Help)     | 4 |
| Save and Cancel                              | 4 |
| Print                                        | 4 |
| Favorites and Help                           | 4 |
| Make forms bigger or smaller                 | 5 |
| Use Shortcuts to Copy/Paste                  | 5 |
| Saving Comments                              | 5 |
| Using the Context Area                       | 5 |
| Objectives                                   | 5 |
| Context Area Functionality                   | 5 |
| Context Area Buttons                         | 6 |
| Favorites and Shared Lists                   | 6 |
| Objectives                                   | 6 |
| Adding Favorites and Organizing with Folders | 6 |
| To Add to your Favorite's List               | 6 |
| Accessing your Favorites                     | 7 |
| Searching for a Person                       | 7 |
| The Search Area is used to                   | 7 |
| Procedures for a Basic Person Search         | 7 |
| The Advanced Person Search                   | 8 |
| Use Shortcuts to Copy/Paste                  | 8 |
| Search Results Panel Features                | 8 |
| The Filter                                   | 9 |
|                                              |   |

 For the most up to date version of this documentation, please visit the ITS Website:

 General ITS Website.

 http://www.augustana.edu/x795.xml

 Colleague Documentation

# **Getting Started**

# Add the Shortcuts to your Desktop

- 1. Go to the **Start** menu.
- 2. Type this path into the **Search** field (or click **Run** and type the path into the **Run** field): S:\ITS\Shortcuts\PC\Shortcuts-7
- 3. Click OK.
- 4. A window should open up. Double click on the files **Colleague UI4.3 PRODUCTION.exe** and **Colleague UI4.3 TEST.exe** to install the shortcuts for your desktop:

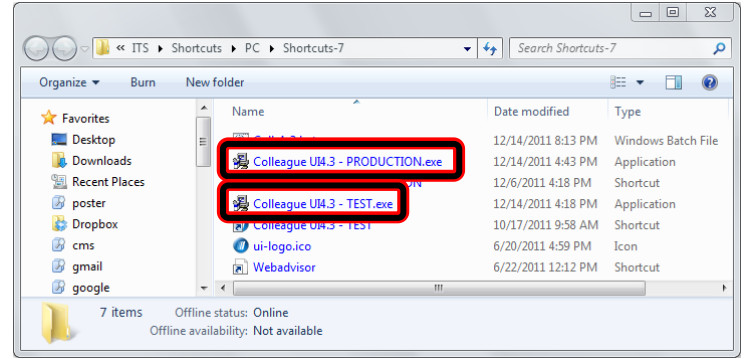

- 5. Follow the directions to proceed with the install.
- 6. Move the shortcuts to where you would like.

# Searching for and Using Forms

In UI4.3 you no longer need to define which application to search within and switch between applications. The UI switches between applications for you, behind the scenes, depending on which form you open. The same Colleague application hierarchy is still used; it's just kept from the end user to ease the process of searching. In the event that are duplicates in you search results, UI4.3 will prompt you to choose an application to work within.

|                     | 0000                                                                                                    |
|---------------------|----------------------------------------------------------------------------------------------------|
| Colleague           | No Active Context                                                                                                    |
|                     |                                                                                                    |
| Options Help Astron | In territor and the same and a cancel at the cancel and a cancel and a cancel and |
| Options Help        |                                                                                                    |
| Options zielp       | pication would you like to work in for this form? Enter an application or "" to see available applications                                                                                                    |
| Options Help Lade D | pication would you like to work in for this form? Enter an application or "" to see available applications                                                                                                    |

## **Begin Your Form Search**

1. Ensure that **Form** is selected by clicking the **Search Toggle** button. You can then search for, and execute a Colleague form by mnemonic or by description.

| 4.3 - TEST 4.3 - [krisspencer / tes | t] - Windows Internet Explorer     |
|-------------------------------------|------------------------------------|
| orm Search                          | Search Q SEARCH RESULTS NAVIGATION |
|                                     |                                    |

2. You can search by mnemonic, as you would with UI Desktop.

**New Feature:** Alternatively, you can use the new UI feature that enables you to **search by a word**(s) in the title of the form. For example, if you don't know the title, or want to see all forms with 'student' or 'vendor' in the title, you can search with those words.

Forms that match the search criteria entered will be displayed on the **Search Results** panel where you can then select the specific form you wish to use. Colleague resolution forms have be replaced by the Search Results panel, allowing for the flexibility to view things like purchase orders or code files in a grid view and sort on any column of data that is displayed.

# **Form Search Results**

All form search results are displayed on a single page. You may need to use the scroll bar if necessary. Like in Grid View, you can sort information by clicking on the column headers. You can also order the columns by dragging and dropping. **Note:** You can only select one form to open (unlike when searching for people).

| orm | Search Results for: vendor   |          |             |
|-----|------------------------------|----------|-------------|
| #   | Name                         | Mnemonic | Application |
| 1   | 1099-MISC Delete Vendor      | MIDV     | CF          |
| 2   | Annual Vendor Update         | VENU     | CF          |
| 3   | Rebuild 2004 Vendor Tax Hist | RTXH     | CF          |
| 4   | Rebuild Vendor Balance Field | RVBF     | CF          |
| 5   | Vendor Activity Inquiry      | VENI     | CF          |
| 6   | Vendor Activity Selection    | VENS     | CF          |
| 7   | Vendor Address List          | VENA     | CF          |
| 8   | Vendor Commodities Maint     | VNCL     | CE          |

# **The Navigation Tab**

Another way to choose your form is to click on the **Navigation** tab on the top menu bar. The Navigation panel provides the traditional, familiar Colleague menu structure. Here you can use the **Application Selector** (drop-down list) to choose which application's menu structure to view – one application at a time. If you don't have permission to use certain forms, you will not see them in this list.

| Form Search Search Search Search                        | SULTS NAVIGATION FAVORITES ?<br>Application: ST                                                                                                    | Logout           |
|---------------------------------------------------------|----------------------------------------------------------------------------------------------------|------------------|
| File Options Help Auto-Close Context x Save (% Save All | Academic Records - AC     Recruitment/Admissions Mgmt - AM     Acounts Receivable - AR     Communications Management - CC     Campus Organizations - CO | <b>●</b> ● ● ● ● |
|                                                         | Cash Receipts - CR                                                                                                    | A O              |

The Navigation panel includes the following features:

- The Single Expand and Multi Expand buttons define how many menus can be expanded at one time.
- Use the **Scrollbar** to view entire list of search results.
- Choose you form and then click the **Open** button to launch it. Alternatively, you can simply double-click a form name to launch it.

#### Form Menu Options

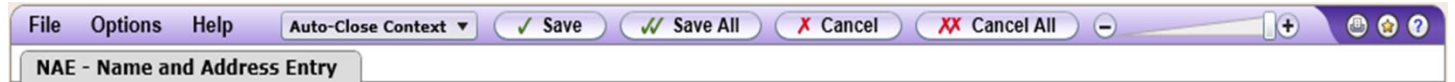

Colleague forms are displayed in the UI Form Area. If you are a UI Desktop user, you may be wondering how you navigate to the main Colleague options.

#### Dropdown Menus (File, Options, and Help)

The standard Collegue menu options are located at the top left corner above any form

| File                         | Options | Help | Auto-Close Context 🔻 🗸 Save 🗸 Save All 💢 Cancel 🗮 🤍 Cancel All 🧉 | + 000 |  |  |  |  |
|------------------------------|---------|------|------------------------------------------------------------------|-------|--|--|--|--|
| NAE - Name and Address Entry |         |      |                                                                  |       |  |  |  |  |

#### **Save and Cancel**

Located at the top center of the form

| File | Options Hel     | lp 🛛 Au   | uto-Close Context 🔻 | ✓ Sa | ve) ( | 🗸 Save All | )( | 🗡 Cancel 🔵 ( | (XX C | Cancel All 🌖 | Ξ. | <br>• | 0 🛛 🤊 |
|------|-----------------|-----------|---------------------|------|-------|------------|----|--------------|-------|--------------|----|-------|-------|
| NA   | E - Name and Ad | ddress En | ntry                |      |       |            |    |              |       |              |    |       |       |

#### Print

Allows you to directly print the current form along with the Person in the context associated with the form:

| File Op | ptions  | Help      | Auto-Close Context 🔻 🗸 Save 🗸 Save All 🗶 Cancel 🗶 Cancel All 😑 👘 🕑 | 2 2 |
|---------|---------|-----------|--------------------------------------------------------------------|-----|
| NAE - N | lame an | d Address | s Entry                                                            |     |

#### **Favorites and Help**

| File                         | Options | Help | Auto-Close Context 🔻 | ✓ Save | 🖌 Save All | X Cancel ) ( 🗶 Ca | incel All O | + |  |
|------------------------------|---------|------|----------------------|--------|------------|-------------------|-------------|---|--|
| NAE - Name and Address Entry |         |      |                      |        |            |                   |             |   |  |

#### Make forms bigger or smaller

You will also notice the **Zoom Slider** that allows you to re-size the current form (this will become the default for this form)

Note: You can use this to set a certain scale for an individual form:

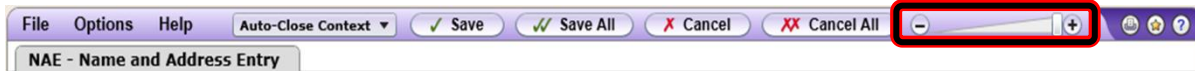

Set a default zoom level for forms

- 1. Set the scale value to the level that you prefer using the **Zoom Slider**:
- 2. Go to the **Options** menu and choose **Set Form Scale Default**:

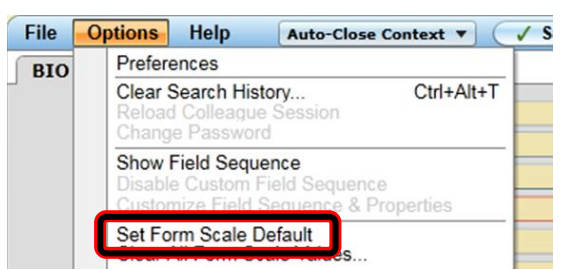

From this point on, the scale will be set to that level when you work in all forms.

#### **Use Shortcuts to Copy/Paste**

You can cut, copy or paste text in any field in a UI form by selecting the text and using the standard keyboard shortcuts (Ctrl+X, Ctrl+C and Ctrl+V).

### **Saving Comments**

When you click on an additional information button, a Comments form opens (below) allowing you to export and save the text shown on the comments form.

# **Using the Context Area**

#### **Objectives**

- 1. Navigate the Context Area.
- 2. Add new records to an existing list in the Context Area.
- 3. Use the Mapping feature.

### **Context Area Functionality**

The Context Area displays information about the person or organization that you are working with. Each person or

organization is represented by a record, or a 'card':

|    | () Kristina E Jansson | (************************************** | <   1 of 1  > | 6 6 6 7 8     |
|----|-----------------------|-----------------------------------------|---------------|---------------|
| -  | Home Phone:           | Email: KristinaJansson@aug              | Start Term:   | Fall 20111FA: |
| 24 | CSZ:                  | C Discher Auf                           | ReunionClass: |               |

The **Context Area** can hold multiple person or organization cards (but not both types) at a time. When multiple cards are loaded, you may use the **Card Scroller** ( < | 2 of 2 | > ) to navigate through the cards in the order they have been loaded into the Context Area:

|       | (1) Kristina E Jansson | eneralite -                | < 1 of 1 >    | 6 6 6 8       |
|-------|------------------------|----------------------------|---------------|---------------|
| 10000 | Home Phone:            | Email: KristinaJansson@aug | . Start Term: | Fall 20111FA: |
| A.O.  | Cell Phone:            |                            | Admit Status: |               |
|       | CSZ:                   | C Discret ALB              | ReunionClass: |               |

To do this, simply press the **Next Card** ( $\leq |2 \text{ of } 2 \bigcirc$ ) and **Previous Card** ( $\leq |2 \text{ of } 2| >$ ) buttons to see records. Alternatively, to jump quickly to a specific card in the context area, you can use the **Card Selector** drop-down:

**New Feature!** You can email directly from the email address link in the context menu! Clicking on an address will launch your email client and send an e-mail directly to that address from within Colleague.

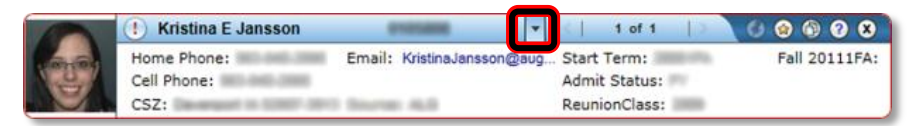

#### **Context Area Buttons**

Within the context area of UI4.3, you will notice a row of buttons that can be used to access features such as **Favorites**, **Copy**, **Help** and **Close**.

The **Favorite** button ( ) enables you to easily add records to your favorites list. The **Copy** button ( ) can be used when a record is open, to access a text only version of that record. The recorded information can easily be copied and pasted into other applications such as Word, Excel or any other applications that will accept pasted text. This feature is useful if you should want to use the information within Colleague for other purposes. The **Help** button ( ) is always available if you should need assistance using the Context Area. You can use the **Close** button ( ) to close the current record open, or all the records at once.

# **Favorites and Shared Lists**

### **Objectives**

- 1. Add to People Favorites.
- 2. Add to Form Favorites.

- 3. Use Favorites to execute a form.
- 4. Create and use a Shared List.

# **Adding Favorites and Organizing with Folders**

CSZ:

You can have the same person 'favorited' in different folders, but not the same person in the same folder. You can also drag you favorites between folders. The **Person Favorites Options** icon and the **Form Favorites Options** icon, provide access to **Collapse All, Expand All, Remove Selected**, and **Rename**.

#### To Add to your Favorite's List

1. Put the person in your context area:

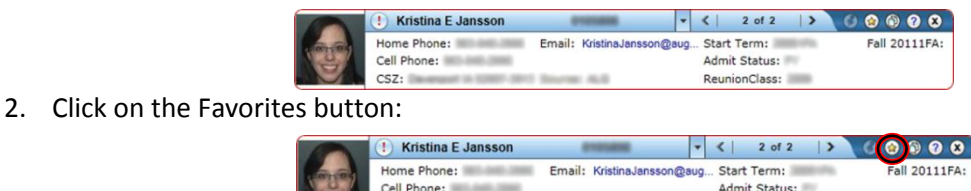

• If there are multiple people in your Context Area, you will need to choose whether you want to favorite only the person whose record you are currently viewing or all of the people in your Context Area:

ReunionClass:

|         | ! Kristina E Jansson       | _                        | Add Current to Eavorites | Ctd+Shift+V | ) 🕥 😭 | 8 |
|---------|----------------------------|--------------------------|--------------------------|-------------|-------|---|
| (- BURN | Home Phone:<br>Cell Phone: | Email: KristinaJansson@a | Add All to Favorites     | Ctrl+Alt+V  |       |   |
|         | CSZ:                       | Source: ALG              | ReunionClass:            |             |       |   |

Choose from the dropdown which folder you would like to add the person/people that you have chosen.
 Note: If you want the person to show up directly in the favorites menu, you should choose People Favorites.

- At this point you can create a new folder if you need to:
  - 1. Click on the New Folder button.

| Add to Favorites                              | <b>(2)</b>               |                             |
|-----------------------------------------------|--------------------------|-----------------------------|
| S Name: Kristina E Jansson                    |                          |                             |
| Add to Folder: Type name here                 | New Folder               |                             |
| Add Cancel                                    |                          |                             |
| 2.Name your folder.                           |                          | CREATE NEW FOLDER           |
| 3. Choose which folder to put your new folde  | er —                     |                             |
| Note: If you want it to show directly on th   | e main favorites         | Folder Name: Type name here |
| dropdown, choose <b>People Favorites</b> .    |                          | Create In: People Favorites |
| 4.Click the <b>Create</b> button.             |                          | Create                      |
| 5. This brings you back to the Add to Favorit | <b>es</b> window. Choose |                             |
| your new folder from the menu:                |                          |                             |
| Add to Favorites                              | (?) X                    |                             |
| S Name: Kristina E Jansson                    |                          |                             |
| Add to Folder Type pame berg                  | New Folder               |                             |
| Add Cancel                                    |                          |                             |
|                                               |                          |                             |
| 1d. ————                                      |                          |                             |

Note: There is also an Add to Favorites button on the UI Form toolbar, so you can add forms to your Favorites as well.

#### **Accessing your Favorites**

Accessing your favorites is easy; simply click the tab labeled Favorites on the menu bar at the top of the page. The Favorites panel is used to select and manage existing favorites. It is divided into two areas; one for People Favorites and one for Form Favorites. You can use Control and Shift keys to select multiple people at a time, while selecting a form, and then press Open to launch that form with those records loaded. This is an easy way to choose Favorite people with a favorite form and begin working on those items at the same time.

# **Searching for a Person**

Rather than selecting a Colleague form first, and then selecting the person or organization, UI4.3 allows you to select the person(s) or organization(s) first, and then choose the Colleague form. You are still able to choose your form first and search for a person the way you did in UI desktop.

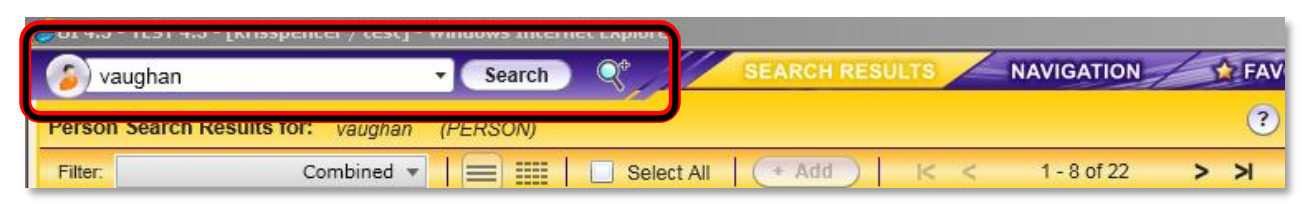

#### The Search Area is used to

- Choose the type of search to perform; Person/Organization or Form.
- Enter the search criteria (name, partial name, SSN, Colleague ID, etc.).
- Perform a search or access the Advanced Person Search feature.

### **Procedures for a Basic Person Search**

• Click the Search Toggle Button, in the Search Area and select the Person option.

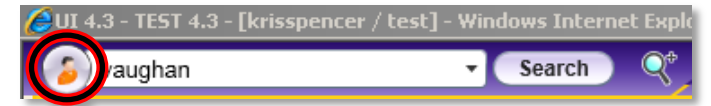

• Enter your person search option, such as the person's name or Colleague ID, in the search box.

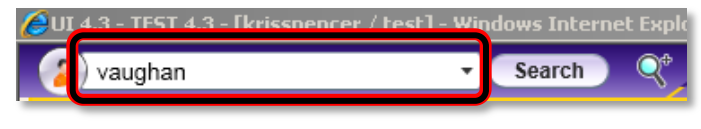

• Click **Search** or press **Enter**.

| 🜔 UI 4.3 - TEST 4.3 - [krisspencer / test] - Wi | ndows Interne | t Explo |
|-------------------------------------------------|---------------|---------|
| 多 vaughan 🗸 🗸                                   | Search        | Q¢_     |

# The Advanced Person Search

| 💋 UI 4.3 - TEST 4.3 - [krisspencer / t | est] - Wine | dows Interne | et Explo |
|----------------------------------------|-------------|--------------|----------|
| 多 vaughan                              | •           | Search       | Q*       |

Procedures for an Advanced Person Search:

- In the Search Area, click the **Advanced Search** icon.
- In the Advanced Person Search dialog box, enter your search criteria.

| Advanced Person Search |          | ? ⊗ |
|------------------------|----------|-----|
| Name:                  |          | Ω   |
| Shared List Name:      | •        |     |
| Source:                |          |     |
| Class:                 |          | U   |
| Adress                 |          | U   |
|                        | (Search) |     |

• Click Search.

### **Use Shortcuts to Copy/Paste**

You can cut, copy or paste text by selecting the it and using the standard keyboard shortcuts (Ctrl+X, Ctrl+C and Ctrl+V).

### **Search Results Panel Features**

- Search Criteria
- Card View and Grid View (comparison table on next page)

| Comparison of Card View and Grid View                                                                                                    |                                                                                                    |  |  |  |  |  |  |  |  |  |
|----------------------------------------------------------------------------------------------------|----------------------------------------------------------------------------------------------------|--|--|--|--|--|--|--|--|--|
| Card View                                                                                                    | Grid View                                                                                                    |  |  |  |  |  |  |  |  |  |
| II 6.3 - TLST 6.3 - [krisspencer / test] - Windows Internet Deplorer<br>Vaughan Search Search Search Search Search Search RESULTS NAVIGATION FRAV<br>erson Search Results for: Vaughan (PERSC) | CUI 43 - TEST 4.3 - [Ensepencer / test] - Windows Internet Explorer Vaughan Search Search Accel RESULTS NAVIGATION CORRAY |  |  |  |  |  |  |  |  |  |
| itter: Combined -   = . Select All   + Add   I< < 1-8 of 22 > >                                                                                                    |                                                                                                    |  |  |  |  |  |  |  |  |  |
| 1 Markyn V Miler<br>ID:                                                                                                    | Name     ID     Address Line     Address CSZ     Source     Bith Last Where U                                             |  |  |  |  |  |  |  |  |  |
| 2 Alexander C Voughan<br>ID:                                                                                                    | 2 Alexander C Vaughan<br>3 Brittany Vaughan                                                                               |  |  |  |  |  |  |  |  |  |

| Feature                              | Card View                 | Grid View                                   |
|--------------------------------------|---------------------------|---------------------------------------------|
| Photos                               | Displays photos of people | Does not display photos                     |
| Selecting multiple records           | Click each record         | Selection of multiple records by using the  |
|                                      |                           | Shift or Control keys                       |
| Number of records displayed per page | Smaller number displayed  | Larger number displayed                     |
| Sorting of records                   | Not sortable              | Records can be sorted by clicking on column |
|                                      |                           | headers                                     |
| Order of records                     | No columns                | Columns can be re-ordered by dragging from  |
|                                      |                           | right to left and dropping in place         |

• Add a person

| 2)     | vaughan                        | • Search | ×//        | SEARCH RESULTS | NAVIGATION    | FAN |
|--------|--------------------------------|----------|------------|----------------|---------------|-----|
| Pers   | on Search Results for: vaughan | (PERSON) |            |                |               | ?   |
| Filter | Combined 🔻                     |          | Select All | Add IK         | < 1 - 8 of 22 | > > |

• Number of Search Results and navigation through results

| 2     | vaughan                        | • | Search  | °.//       | SEARCH RES | BULTS | NAVIGATION  | FAN |
|-------|--------------------------------|---|---------|------------|------------|-------|-------------|-----|
| Pers  | on Search Results for: vaughan | ( | PERSON) |            |            |       |             | ?   |
| Filte | r: Combined 🔻                  |   |         | Select All | ( bbA * )  | < <   | 1 - 8 of 22 | × × |

Search Results Help

| 2     | ) vaughan                      | • | Search   | ) 🗞 ///    | SEARCH RESU | JLTS | _ | NAVIGATION  | 5 | FAV |
|-------|--------------------------------|---|----------|------------|-------------|------|---|-------------|---|-----|
| Pers  | son Search Results for: vaught | n | (PERSON) |            |             |      |   |             |   | ?   |
| Filte | er: Combined                   | ۳ |          | Select All | Add +       | <    | < | 1 - 8 of 22 | > | к   |

• Hide Search Results panel

| erson Se | earch Results         | for: vaughan (PERSON)                  |                                                         |                                             | (?) |  |
|----------|-----------------------|----------------------------------------|---------------------------------------------------------|---------------------------------------------|-----|--|
| ilter:   |                       | Combined 🔹 📔 🧮 📔                       | Select All Add                                          | I< < 1 - 8 of 22                            | > > |  |
| 1        | No Photo<br>Available | Manager - 1 Miller<br>Els- (1998) - 18 | Dell'Haggios-Re<br>Dallanso-HE 24243-488<br>Desense HLS | Brith Lastin Yeaghan<br>Minara casada (2015 |     |  |
| 2        | No Photo<br>Available | Alexander 1 Youghts<br>20- 01/2000     | MIC Restore to<br>Observe to 00000<br>Descreption       | Britti Lando<br>Militaria (2001) APPENDI    |     |  |

Open selected records

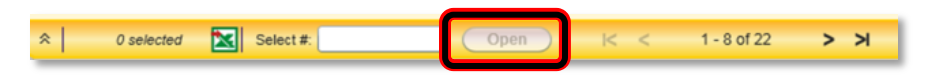

# **The Filter**

|   | 🏉 UI 4.3 - | TEST 4.3 - [krisspencer / test] | - Win | dows Ir | tern | et Ex | plorer     |     |        |       |   |             |   |       |
|---|------------|---------------------------------|-------|---------|------|-------|------------|-----|--------|-------|---|-------------|---|-------|
|   | 🌔 🔊 vau    | ighan                           | -     | Searc   | :h   | Q     | •          | SEA | RCH RE | SULTS | _ | NAVIGATION  | 6 | 🖈 FAV |
|   | Porson     | Search Populte for:             |       | ERSON   | )    |       |            |     |        |       |   |             |   | ?     |
| I | Filter:    | Combined                        | -     |         |      |       | Select All |     | Add    | <     | < | 1 - 8 of 22 | > | Я     |
| J |            |                                 |       |         |      |       |            |     |        |       |   |             |   |       |

The **Filter** drop down lets you select whether you want to filter the search results by individuals, organizations or both (combined). You will only see these three options when you have a combination of people and organizations in your Search Results. Otherwise what you see depends on what you have searched for.